## How to install CentOS/RHEL 6.5 for use with Symantec Mobility

**Important:** For this guide, the minimal CentOS/RHEL 6.5 is shown; the minimal CentOS/RHEL 6.6 ISO also is compatible. It is highly recommended to use the minimal ISO rather than selecting **minimal** when installing a full ISO.

## **Download CentOS 6.5**

- Download the CentOS 6.5 minimal operating system to a workstation by clicking <u>here</u> and navigating to the USA HTTP Link > 6.5 > isos > x86\_64 > CentOS-6.5-x86\_64-minimal.iso
- 2. After the download completes, open a console to the VM and select the <sup>(1)</sup> (disk) icon and select **Connect to ISO on Local Disk**.
- 3. Browse to the CentOS 6.5 ISO and click **open**.
- 4. Click anywhere in the console and hit enter. (This forces the VM to look for a new boot source).
- 5. Ensure that **Install or upgrade an existing system** is selected:

| Helcome to CentOS 6.6!                                                                                                    |  |
|----------------------------------------------------------------------------------------------------|--|
| Install or upgrade an existing system<br>Install system with basic video driver<br>Rescue installed system<br>Boot from local drive<br>Memory test |  |
| Press [Tab] to edit options<br>Automatic boot in 42 seconds                                                                                        |  |
| ENTERPRISE Operating System                                                                                                    |  |

6. Allow about 10 minutes (if workstation ISO is used) to load. Hit **tab** to select **Skip** and **Enter** to continue:

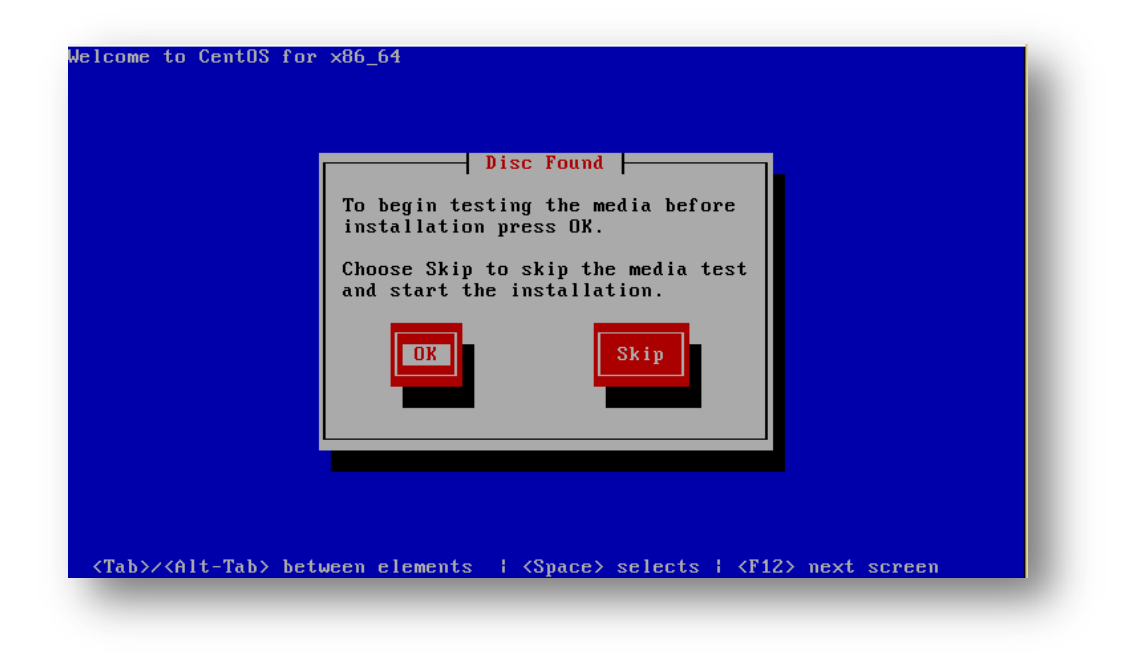

- 7. Next to continue.
- 8. Select English (English) for the install language and Next.
- 9. If using a non-QWERTY keyboard, select the language used on the workstation and click **Next** to continue.

**Note:** When typing passwords into a remove VM the keyboard selection can cause an incorrect password to be created. Be sure that the keyboard selection is the preferred before continuing.

10. Select Basic Storage Devices and Next:

| : View VM<br>II                                                                                                    |           |
|----------------------------------------------------------------------------------------------------|-----------|
|                                                                                                    |           |
| nat type of devices will your installation involve?                                                                                                    |           |
| Basic Storage Devices<br>Installs or upgrades to typical types of storage devices. If you're not sure which option is right if<br>this is probably it.                                                                          | ior you,  |
| Specialized Storage Devices<br>Installs or upgrades to enterprise devices such as Storage Area Networks (SANs). This option will<br>you to add FCoE / ISCSI / zFCP disks and to filter out devices the installer should ignore. | l allow   |
|                                                                                                    |           |
|                                                                                                    |           |
|                                                                                                    |           |
|                                                                                                    |           |
|                                                                                                    |           |
|                                                                                                    |           |
|                                                                                                    |           |
|                                                                                                    |           |
|                                                                                                    |           |
|                                                                                                    |           |
|                                                                                                    | Back Next |
|                                                                                                    |           |

11. When prompted click Yes, discard any data:

|                                          | Storage Device Warning                                                                                                    |
|------------------------------------------|----------------------------------------------------------------------------------------------------|
| 📐 The                                    | e storage device below may contain data.                                                                                                    |
|                                          | VMware Virtual disk<br>30720.0 MB pci-0000:00:10.0-scsi-0:0:0:0                                                                                                    |
| We                                       | could not detect partitions or filesystems on this device.                                                                                                    |
| This<br>or <b>v</b><br>not<br>rem<br>Are | could be because the device is <b>blank</b> , <b>unpartitioned</b> ,<br><b>irtual</b> . If not, there may be data on the device that can<br>be recovered if you use it in this installation. We can<br>ove the device from this installation to protect the data.<br>you sure this device does not contain valuable data? |
| <b>V</b> 4                               | Apply my choice to all devices with undetected partitions or filesystems                                                                                                    |
|                                          | Yes, discard any data No, keep any data                                                                                                    |
| -                                        |                                                                                                    |

- 12. If the tenant's hostname were **mobile**.mydomain.com, enter **mobile** for the hostname. Enter the server's hostname replacing **localhost.localdomain** and click **Configure Network**.
- 13. Select System eth0 (or the available NIC) and click Edit...:

| anne  | Last Used A |
|-------|-------------|
| Wired | Edi         |
|       | E           |
|       |             |

14. Within the **Editing System eth0** window, check the box next to **Connect automatically** and click on the **IPv4 Settings** tab:

|                  | Editing System eth0                           |
|------------------|-----------------------------------------------|
| Connection name: | System eth0                                   |
| Connect autom    | natically                                     |
| Available to all | users                                         |
| Wired 802.1x Se  | ecurity IPv4 Settings IPv6 Settings           |
| Method: Manu     | lal 🔷                                         |
|                  |                                               |
| Addresses        |                                               |
| Address          | Netmask Gateway Add                           |
|                  | Delete                                        |
|                  |                                               |
| DNS servers:     |                                               |
| Search domai     | ns:                                           |
| DHCP client I    |                                               |
|                  | v4 addressing for this connection to complete |
| M Require in     | addressing for this connection to complete    |
|                  | Routes                                        |
|                  |                                               |
|                  | Cancel Apply                                  |
| -                |                                               |

15. For **Method** select **Manual** and in the **Addresses** area click **Add** and enter the internet protocol (IP) information for this server.

**Important:** It is necessary for the Mobility Suite Front End (FE) to be able to fully communicate, without outbound proxy. See <u>HOWTO94496</u> for a complete list of required ports.

16. Confirm the IP information and Apply:

**Note:** The IP information for this server will vary from the example shown below. Obtain a valid static IP address for the organization's systems administrator.

| Connection name: System eth0<br>✓ Connect automatically<br>✓ Available to all users<br>Wired 802.1x Security IPv4 Settings IPv6 Settings<br>Method: Manual<br>Addresses<br>Addresses<br>Addresses<br>Addresses<br>Address: Netmask Gateway Add<br>172.19.215.14 255.255.255.0 172.19.215.1<br>Delete<br>DNS servers: 172.19.216.6<br>Search domains:<br>DHCP client ID:<br>✓ Require IPv4 addressing for this connection to complete<br>Routes                                                                                                    | E                                                                        | diting System eth0                        |
|----------------------------------------------------------------------------------------------------|--------------------------------------------------------------------------|-------------------------------------------|
| <ul> <li>✓ Connect automatically</li> <li>✓ Available to all users</li> <li>Wired 802.1x Security IPv4 Settings IPv6 Settings</li> <li>Method: Manual </li> <li>Addresses</li> <li>Addresses</li> <li>Address Netmask Gateway Add</li> <li>172.19.215.14 255.255.255.0 172.19.215.1 Delete</li> <li>DNS servers: 172.19.216.6</li> <li>Search domains:</li> <li>DHCP client ID:</li> <li>✓ Require IPv4 addressing for this connection to complete</li> <li>Routes</li> </ul>                                                                                                    | Connection name: Sy                                                      | ystem eth0                                |
| Wired       802.1x Security       IPv4 Settings       IPv6 Settings         Method:       Manual       \$         Addresses       Add       Add         I72.19.215.14       255.255.255.0       172.19.215.1       Delete         DNS servers:       172.19.216.6                                                                                                    | <ul> <li>Connect automatication</li> <li>Available to all use</li> </ul> | ally<br>rs                                |
| Method:       Manual       ↓         Addresses       Address       Add         172.19.215.14       255.255.0       172.19.215.1       Delete         DNS servers:       172.19.216.6                                                                                                    | Wired 802.1x Securit                                                     | ty IPv4 Settings IPv6 Settings            |
| Addresses         Address       Netmask       Gateway       Add         172.19.215.14       255.255.0       172.19.215.1       Delete         DNS servers:       172.19.216.6                                                                                                    | Method: Manual                                                           | (≎)                                       |
| Address       Netmask       Gateway       Add         172.19.215.14       255.255.0       172.19.215.1       Delete         DNS servers:       172.19.216.6                                                                                                    | Addresses                                                                |                                           |
| 172.19.215.14       255.255.0       172.19.215.1       Delete         DNS servers:       172.19.216.6       Search domains:       DHCP client ID:         DHCP client ID:       Image: Complete in the image: Complete in the image: Complete in th | Address Ne                                                               | etmask Gateway Add                        |
| DNS servers:       172.19.216.6         Search domains:                                                                                                    | 172.19.215.14 25                                                         | 5.255.255.0 172.19.215.1 Delete           |
| DNS servers:       172.19.216.6         Search domains:                                                                                                    |                                                                          |                                           |
| Search domains:<br>DHCP client ID:<br>☑ Require IPv4 addressing for this connection to complete<br>Routes                                                                                                    | DNS servers:                                                             | 172.19.216.6                              |
| DHCP client ID:  Require IPv4 addressing for this connection to complete  Routes                                                                                                    | Search domains:                                                          |                                           |
| ✓ Require IPv4 addressing for this connection to complete<br>Routes                                                                                                    | DHCP client ID:                                                          |                                           |
| Routes                                                                                                    | ☑ Require IPv4 ac                                                        | ddressing for this connection to complete |
|                                                                                                    |                                                                          | Routes                                    |
| Cancel Apply                                                                                                    |                                                                          | Cancel                                    |

- 17. Click Close on the Network Connections sub-window and Next on the parent window.
- 18. Ensure that the **System clock uses UTC** is checked and the **America/Los Angeles** time zone is selected and **Next**.
- 19. Enter and confirm a <u>complex</u> root password and **Next:**

| The root<br>the syst<br>user. | account is used for a<br>em. Enter a password | dministering<br>for the root |             | - 1  |
|-------------------------------|-----------------------------------------------|------------------------------|-------------|------|
| oot Password:                 | •••••                                         |                              |             |      |
| Confirm:                      | •••••                                         |                              |             |      |
|                               |                                               |                              |             |      |
|                               |                                               |                              |             |      |
|                               |                                               |                              |             |      |
|                               |                                               |                              |             |      |
|                               |                                               |                              |             |      |
|                               |                                               |                              |             |      |
|                               |                                               |                              |             |      |
|                               |                                               |                              |             |      |
|                               |                                               |                              |             |      |
|                               |                                               |                              |             |      |
|                               |                                               |                              |             |      |
|                               |                                               |                              | <b>Back</b> | Next |

20. Use the default installation type: **Replace Existing Linux System(s)** and leave the encryption and partition layout options unchecked:

| hich typ | e of installation would you like?                                                                                                    |
|----------|----------------------------------------------------------------------------------------------------|
|          | Use All Space<br>Removes all partitions on the selected device(s). This includes partitions created by other operating<br>systems.                                             |
|          | Tip: This option will remove data from the selected device(s). Make sure you have backups.                                                                                     |
| OS       | Replace Existing Linux System(s)<br>Removes only Linux partitions (created from a previous Linux installation). This does not remove other                                     |
| ° 🞽      | partitions you may have on your storage device(s) (such as VFAT or FAT32).                                                                                                    |
|          | Tip: This option will remove data from the selected device(s). Make sure you have backups.                                                                                     |
|          | Shrink Current System                                                                                                    |
|          | Similiks existing partitions to create mee space for the default layout.                                                                                                    |
|          | Use Free Space<br>Retains your current data and partitions and uses only the unpartitioned space on the selected device<br>(s), assuming you have enough free space available. |
| 0 7      | Create Custom Layout<br>Manually create your own custom layout on the selected device(s) using our partitioning tool.                                                          |
|          |                                                                                                    |
|          |                                                                                                    |
| Encryp   | t system                                                                                                    |
| Review   | and modify partitioning layout                                                                                                    |
|          | Seck Next                                                                                                    |

## 21. When prompted select Write changes to disk:

| The partitioning options you have selected<br>will now be written to disk. Any data on<br>deleted or reformatted partitions will be los |                       |
|----------------------------------------------------------------------------------------------------|-----------------------|
| Go back                                                                                                    | Write changes to disk |

**Note**: If the following error occurs reconnect the CentOS ISO to the VM console (steps 18-19) and select **Retry** Allow about 10 minutes for the disk to reconnect. If that fails, select **Exit installer**, power off and delete the VM. Repeat steps 1-35 and ensure that there is a solid connection between the workstation and VMware host:

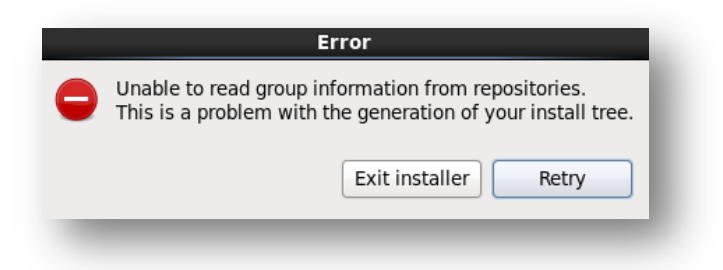

- 22. If prompted for installation type, select Minimal.
- 23. The OS installation should now proceed. This can take up to 1 hour depending on host performance/utilization factors :

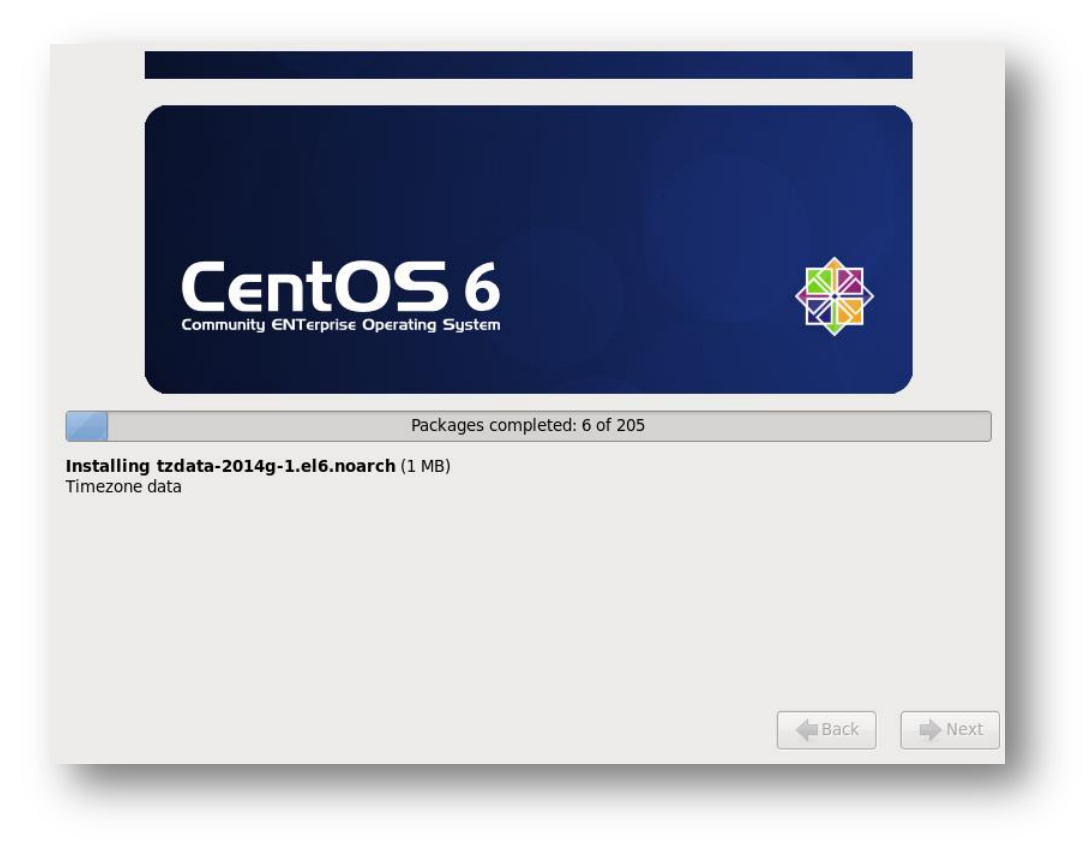

24. Once the CentOS installation is complete, select Reboot.

Tip: To view a detailed (retro) startup menu press the F2 key.

Note: If the boot priority is set to boot from optical drive, the CentOS ISO needs to be un-mounted from the system.

25. Log into the system as **root** using the complex password created during the OS installation. Continue to <u>Root Shell Access</u>:

CentOS release 6.6 (Final) Kernel 2.6.32-504.el6.x86\_64 on an x86\_64

localhost login: root Password: [root@localhost ~]# \_